## Crear cuenta de correo institucional

Estos son los pasos para crear una cuenta institucional en Autogestión.

1. Una vez iniciado sesión, ir al icono datos personales, ubicado en el margen derecho superior.

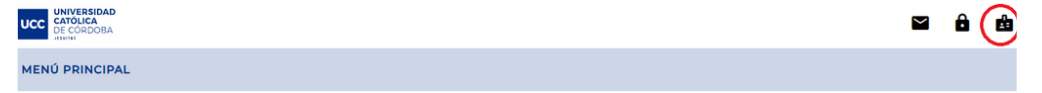

2. Luego de esto, se desplegará otra pantalla, que solicitará una serie de datos para crear la cuenta. Los requisitos principales son que la clave sea la misma tanto para la cuenta de Autogestión como para el correo electrónico, un requisito respecto a los caracteres que debe llevar la misma, email alternativo y teléfono movil.

| U PRINCIPAL > DATOS CUENTA INSTITUCIONAL                                   |                                                                                                    |               |
|----------------------------------------------------------------------------|----------------------------------------------------------------------------------------------------|---------------|
|                                                                            |                                                                                                    |               |
| Datos para su cuenta INSTITUCIONAL UCC                                     |                                                                                                    |               |
| continuación se le solicitarán los datos necesarios para la creación de su | u nueva cuenta de correo INSTITUCIONAL UCC, la cual deberá utilizar para su comunicación e intercambio de información en el ámbito                                               | o universitar |
|                                                                            |                                                                                                    |               |
| 1. Debe cambiar la contraseña actual:                                      |                                                                                                    |               |
| Para acceder a tu nueva cuenta, deberás utilizar la misma                  | a contraseña de Autogestión UCC.                                                                                                    |               |
| Para cumplir con los requerimientos de seguridad es nece                   | esario que actualices la misma.                                                                                                    |               |
| Ingresă tu contraseña actual:                                              |                                                                                                    |               |
|                                                                            | La nueva contraseña debe estar formada solo por números (0-9) y letras (A-Z excepto Ñ),                                                                                          |               |
| Ingresá una contraseña nueva:                                              | ademās debe seguir las siguientes premisas:                                                                                                    |               |
|                                                                            | <ul> <li>- Un mínimo de 8 caracteres y máximo de 12 caracteres.</li> <li>- No puede contener símbolos (?*@#\$%8).</li> </ul>                                                     |               |
|                                                                            | <ul> <li>No puede contener solo un carácter (por ejemplo, "11111" o "asasaa").</li> <li>No puede contener caracteres consecutivos (por ejemplo, "123456" o "abcdef").</li> </ul> |               |
| Repetí la contraseña nueva:                                                | - Tener al menos 1 letra (a, b, c).<br>- Tener al menos 1 número (1, 2, 3).<br>- Contempla caracteres en mavíscula y minúscula                                                   |               |
|                                                                            |                                                                                                    |               |
| 2. E-mail alternativo de contacto:                                         |                                                                                                    |               |
| ·                                                                          |                                                                                                    |               |
| 3. Teléfono movil de contacto:                                             |                                                                                                    |               |
| Teléfono móvil                                                             |                                                                                                    |               |
| país área número                                                           |                                                                                                    |               |
|                                                                            |                                                                                                    |               |
| Una vez gestionada y aceptada la nueva cuenta, se te infor                 | rmará en tus mensajes de Autogestión.                                                                                                    |               |
|                                                                            |                                                                                                    |               |
|                                                                            |                                                                                                    |               |
| VOLVER GUARDAR                                                             |                                                                                                    |               |
|                                                                            |                                                                                                    |               |

3. Luego de llenar los datos solicitados, clickeando en el botón azul "Guardar", aparecerá la siguiente información.

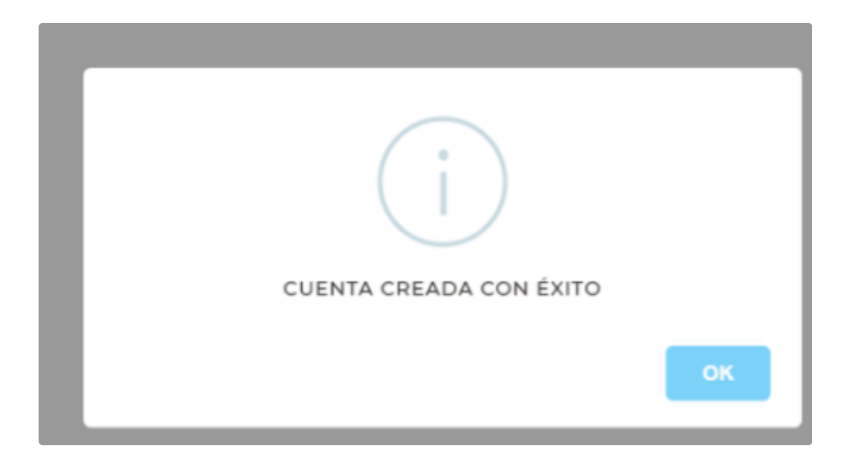

4. Luego, accediendo al menú del paso 1, se clickeará en el botón azul "Sincronizar" para que coincidan la clave de Gmail con la de Autogestión

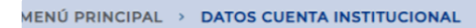

Datos de tu cuenta

Tu cuenta institucional es: @ucc.edu.ar, fue creada el día 28-01-2025.

Sincronizar Contraseña de Cuentas Institucional

Esta opción te permite sincronizar la contraseña de la cuenta institucional de e-mail con la misma contraseña de tu autogestión.

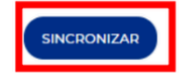

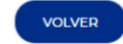